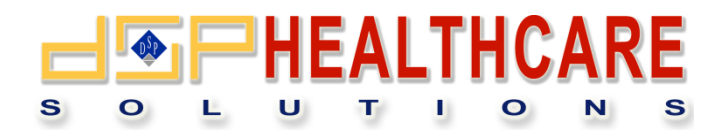

**Gestione Farmacie** 

- Manuale Liberi professionisti -

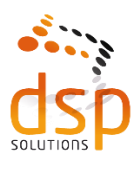

Data Solution Provider s.r.l.

# 1. Generalità

Per poter accedere all'applicazione è necessario utilizzare uno dei metodi messi a disposizione da Regione Lombardia. Una volta inserito nel browser l'indirizzo dell'applicativo <u>https://farmacie.ats-brescia.it/</u> il sistema presenterà la seguente schermata:

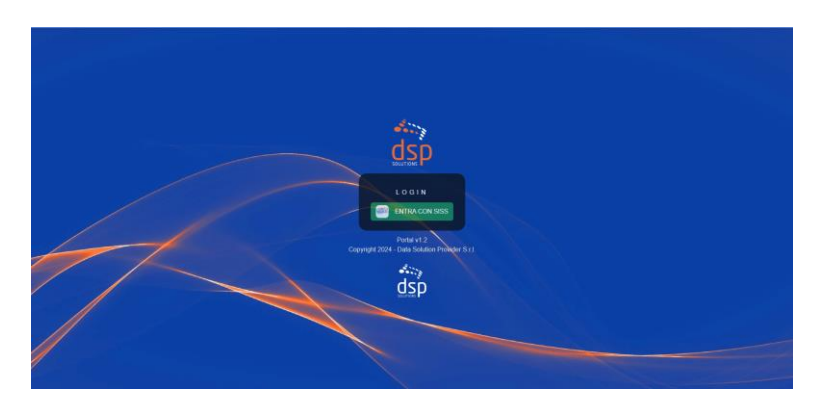

A questo punto una volta cliccato sul pulsante "ACCEDI CON SISS" si presenterà una schermata dalla quale si potrà scegliere la modalità più appropriata per l'accesso al sistema:

| 📌 Re | egione Servizio di autenticazione                                                                                                    | /                                                                     |                                                 |                                                   | V. 21.0.03 - SERV. node tpro |
|------|----------------------------------------------------------------------------------------------------|-----------------------------------------------------------------------|-------------------------------------------------|---------------------------------------------------|------------------------------|
| 1    |                                                                                                    | Autenticazione Ope                                                    | ratori                                          |                                                   |                              |
|      | Uterte Registrates<br>Codos Fiscale<br>Codos Fiscales<br>Pesseend<br>Reserved<br>Reserved | E talo web schede Friconsomerie di difutete accedere di sta web SDAUH | namite autoriticaciónis Con questa pagina è pos | dile effettuare la motistà di suterritosone prefe | Ha per                       |
|      |                                                                                                    | sptd<br>Access col SPO L2                                             | 0 3<br>Access on SPD L3 0<br>CE                 |                                                   |                              |

Una volta scelto il metodo e compilate le informazioni che verranno richieste si presenterà una schermata nella quale sarà necessario cliccare sul tasto "CONTINUA" per entrare sul sistema:

|                                                       |                    | PRODUCTION |
|-------------------------------------------------------|--------------------|------------|
| L'applicativo Application030326-DSP-FARMACIE richiede | l'accesso al SISS. |            |
|                                                       | CONTINUA           |            |
|                                                       | INTERACHIPI        |            |
|                                                       |                    |            |
|                                                       |                    |            |
|                                                       |                    |            |

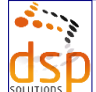

## 2. Pagina iniziale

Una volta ottenuto l'accesso al sistema il menù che si presenterà sarà il seguente:

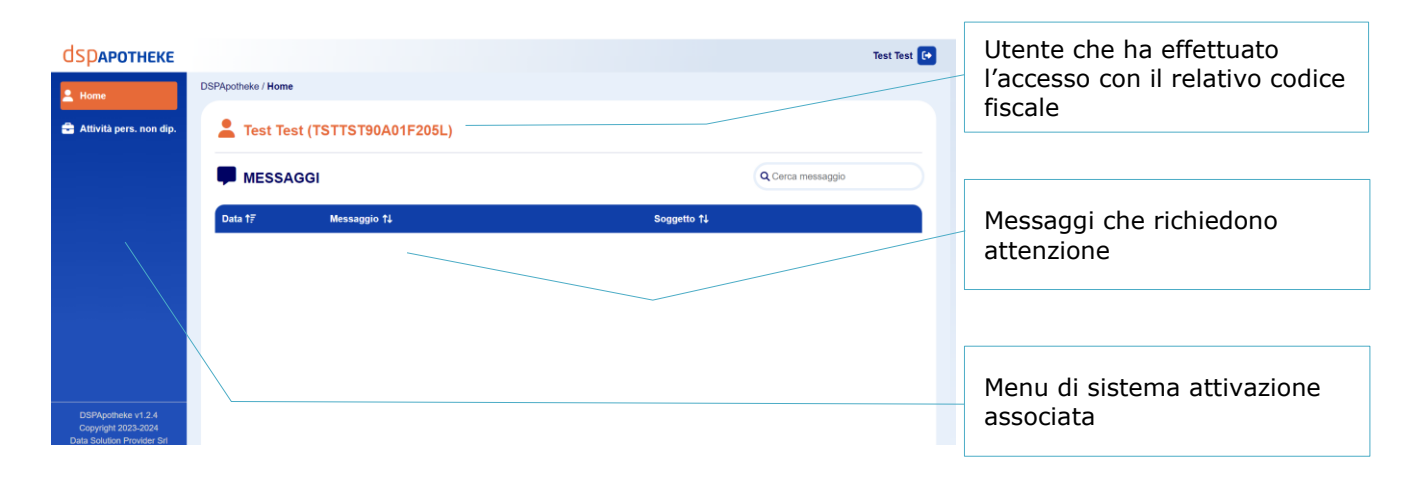

I messaggi sulla pagina iniziale forniscono, a colpo d'occhio, una panoramica generale di eventuali anomalie da risolvere, verifiche da completare o informazioni importanti da consultare.

In ogni momento è possibile consultare il messaggio e, cliccando sull'icona della visualizzazione <sup>2</sup>, essere riportati sulla pagina corretta per gestire la segnalazione associata al messaggio.

#### 3. Pagina Attività personale non dipendente

La pagina **"Attività pers. non dip."** mostra l'elenco delle attività personali registrate nel sistema. Di default, vengono visualizzate solo le attività ancora da verificare. Tuttavia, è possibile modificare questa impostazione deselezionando la casella **"Da verificare"**, per vedere tutte le attività inserite, senza filtri. Lo stato di ciascuna attività è facilmente riconoscibile grazie alle seguenti icone:

- Attività da verificare/non definita: 🔲 ;
- Attività validata: 🗹;
- Attività rifiutata: 🛄;

È possibile cercare attività specifiche utilizzando il campo "Cerca attività" posizionato in alto a destra. La ricerca avviene in modo dinamico e i risultati vengono aggiornati in tempo reale.

| Home                    | DSPApotheke / Attività personale no | n dipendente   |               |                  |     |
|-------------------------|-------------------------------------|----------------|---------------|------------------|-----|
| Attività pers. non dip. | ATTIVITA' PERSONALE NON DIPENDENTE  |                | Da verificare | Q Cerca attività |     |
|                         | Personale ↑↓                        | Farmacia ↑↓    | Data J≟       | Ore †↓           | +   |
|                         | TEST TEST                           | FARMACIA PROVA | 10/01/2024    | 8                | ~ 🕑 |
|                         | TEST TEST                           | FARMACIA PROVA | 21/01/2024    | 5                | 0 🕑 |
|                         | TEST TEST                           | FARMACIA PROVA | 15/02/2024    | 8                | 0 🕑 |
|                         | TEST TEST                           | FARMACIA PROVA | 16/02/2024    | 10               | 0 🕑 |
|                         | TEST TEST                           | FARMACIA PROVA | 10/09/2024    | 8                | 0 🗹 |

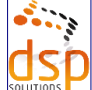

Nella maschera delle attività, sono disponibili le seguenti operazioni:

- Inserimento di nuove attività: cliccando sul pulsante ڬ è possibile inserire la data dell'attività, le ore impiegate ed eventuali note aggiuntive;
- **Modifica di attività esistenti**: cliccando sull'icona di modifica <sup>12</sup> accanto all'attività desiderata, è possibile apportare modifiche fino a quando l'attività risulta ancora "Da verificare".

|                        | NALE NON DIPEN | IDENTE                  |                |          |            |
|------------------------|----------------|-------------------------|----------------|----------|------------|
| Personale<br>TEST TEST | ✓ Farm         | nacia<br>RMACIA DI TEST | ✓ State<br>Non | validata | <b>√</b> ~ |
| Data<br>10/01/2024     |                | ✓ Ore 5                 |                |          | ~          |
| Note                   |                |                         |                |          | ~          |
|                        |                |                         |                |          |            |

# F.A.Q.

## Inserimento attività

Q: Non riesco a inserire un'attività perché compare il seguente messaggio: "Assegnazione personale da non dipendente non presente per la farmacia / data specificata".

A: L'errore indica che, per la data inserita, non è presente a sistema il tuo rapporto di collaborazione da non dipendente con la farmacia per la quale si sta inserendo l'attività. Contattare il direttore della farmacia o l'ATS per sistemare la configurazione.

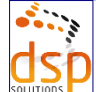